## **Connecter facilement son PI-STAR au réseau HBlink.fr**

Ce tuto décrit comment modifier son PI-STAR pour récupérer automatiquement la liste à jour des ports et serveurs du réseau HBlink.fr.

Connectez-vous au dashboard de votre PI-STAR et cliquez sur le bouton 'Configuration' ensuite 'Expert'

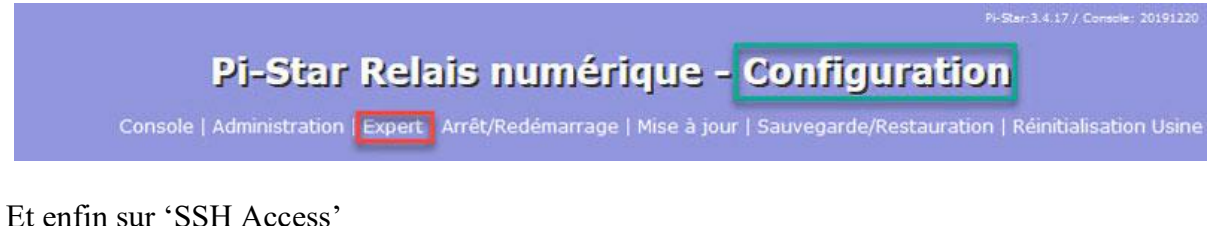

Et enlin sur SSH Access

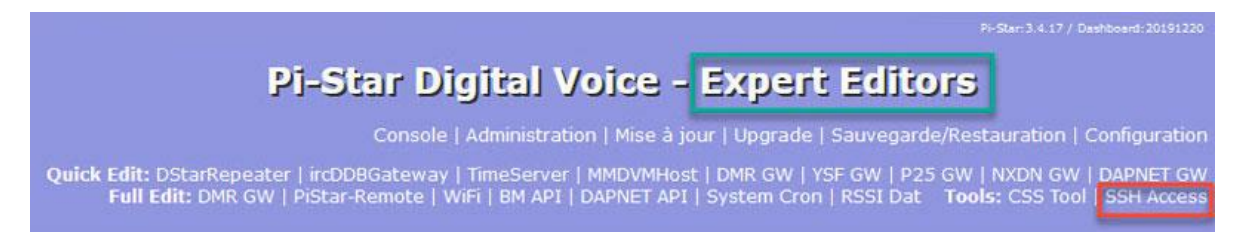

Vous arrivez ici

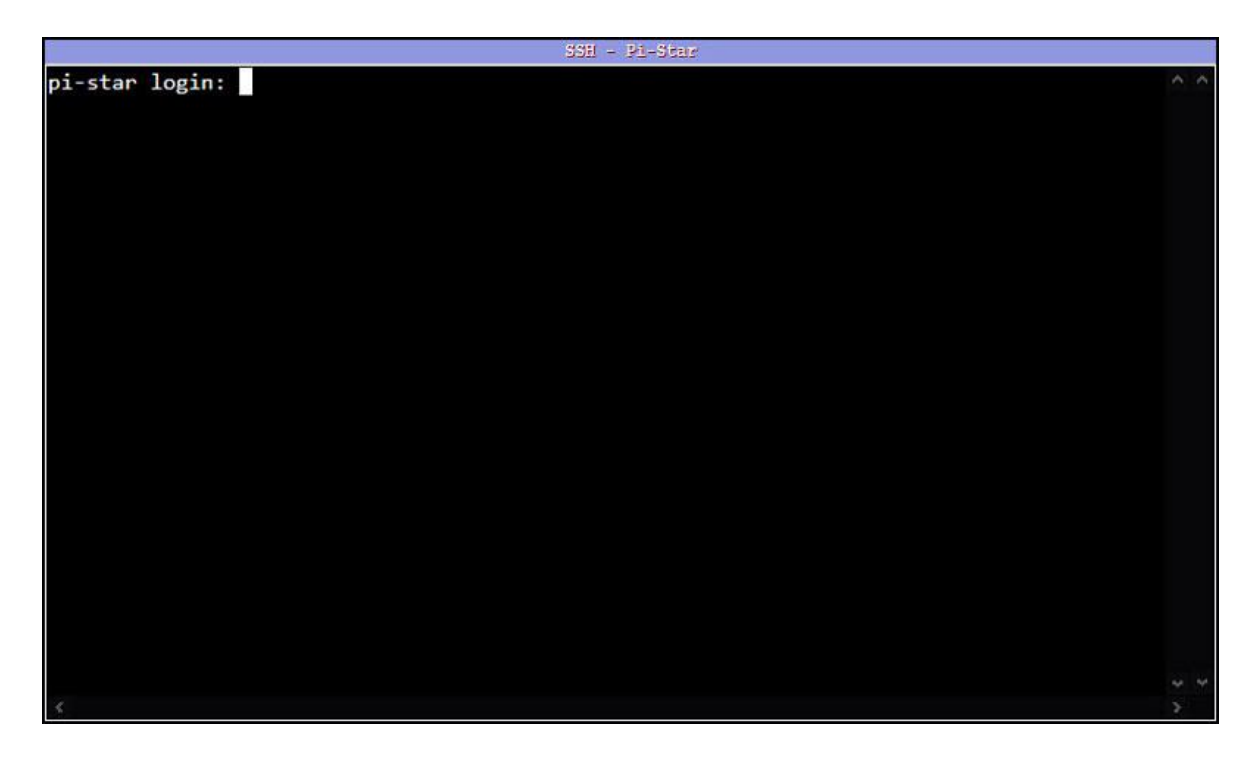

Loguez-vous avec votre login et mot de passe (par défaut login = pi-star et mot de passe = raspberry)

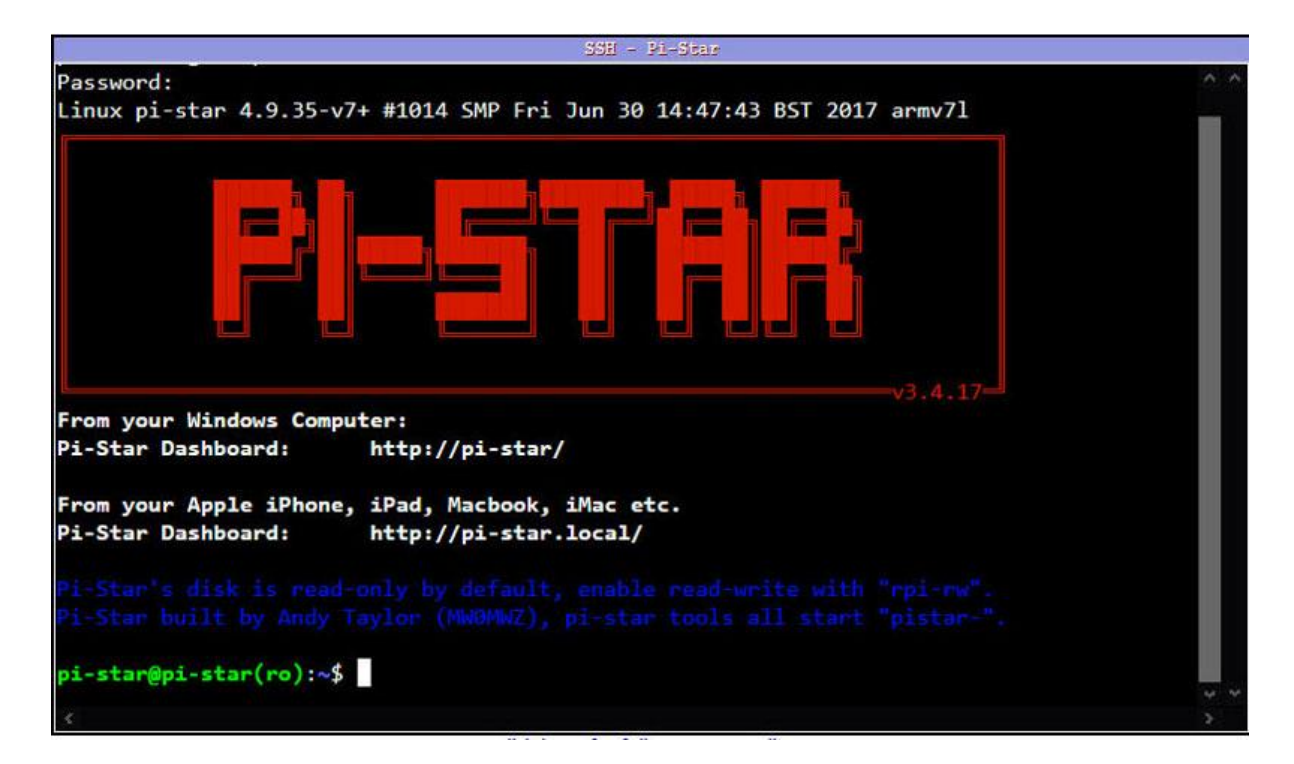

Ensuite passez en root et en mode écriture en tapant les commandes suivantes :

sudo su rpi-rw

```
From your Windows Computer:

Pi-Star Dashboard: http://pi-star/

From your Apple iPhone, iPad, Macbook, iMac etc.

Pi-Star Dashboard: http://pi-star.local/

Pi-Star's disk is read-only by default, enable read-write with "rpi-rw".

Pi-Star built by Andy Taylor (NWONMZ), pi-star tools all start "pistar-".

pi-star@pi-star(ro):-$ sudo su

root@pi-star(ro):pi-star# rpi-rw

root@pi-star(rw):pi-star#
```

Il y a deux fichiers à modifier. Ceux-ci sont situés dans /usr/local/sbin. Pour y aller, taper la commande :

cd /usr/local/sbin

Puis tapez

ls

pour voir la liste des fichiers. Les deux fichiers à modifier sont « HostFilesUpdate.sh » et « pistar-firewall ».

|                                      | SSH - Pi-Star                 |                         |     |
|--------------------------------------|-------------------------------|-------------------------|-----|
| root@pi-star(ro):pi-star#            | rpi-rw                        |                         | ~ ^ |
| root@pi-star(rw):pi-star#            | cd /usr/local/sbin            |                         |     |
| <pre>root@pi-star(rw):sbin# ls</pre> |                               |                         |     |
| dapnetgateway.service                | pistar-daily.cron             | pistar-remote           |     |
| dmr2nxdn.service                     | pistar-dapnetapi              | pistar-remote.service   |     |
| dmr2ysf.service                      | pistar-expand                 | pistar-update           |     |
| dmrgateway.service                   | pistar-findmodem              | pistar-upgrade          |     |
| dstarrepeater.service                | pistar-firewall               | pistar-upnp.service     |     |
| HostFilesUpdate.sh                   | pistar-hourly.cron            | pistar-vyehsflash       |     |
| ircddbgateway.service                | pistar-keeper                 | pistar-watchdog         |     |
| mmdvmhost_NoOLED.service             | pistar-keeper.service         | pistar-watchdog.service |     |
| mmdvmhost.service                    | pistar-link                   | pistar-zumspotflash     |     |
| nxdn2dmr.service                     | pistar-mdoflash               | timercontrol.service    |     |
| nxdngateway.service                  | pistar-mmdvmcal               | timeserver.service      |     |
| nxdnparrot.service                   | pistar-mmdvmhshatdowngrade    | ysf2dmr.service         |     |
| p25gateway.service                   | pistar-mmdvmhshatflash        | ysf2nxdn.service        |     |
| p25parrot.service                    | pistar-mmdvmhshatflash-custom | ysf2p25.service         |     |
| pistar-ap.service                    | pistar-mmdvmhshatreset        | ysfgateway.service      |     |
| pistar-bmapi                         | pistar-mmdvmremote            | ysfparrot.service       |     |
| pistar-bootconfig.sh                 | pistar-motdgen                |                         |     |
| pistar-clone                         | pistar-nanodvflash            |                         |     |
| <pre>µroot@pi-star(rw):sbin# n</pre> | ano HostFilesUpdate.sh 🔶 🗕    |                         |     |
|                                      |                               |                         | * * |
| 5                                    |                               |                         | 3   |

Commencez par le fichier HostFilesUpdate.sh et tapez la commande suivante :

nano HostFilesUpdate.sh

|                                                                                                    | SSH - Pi-Star                                                        |                                                                                                    |     |
|----------------------------------------------------------------------------------------------------|----------------------------------------------------------------------|----------------------------------------------------------------------------------------------------|-----|
| GNU nano 2.2.6                                                                                                    | File: HostFilesUpdate.sh                                             |                                                                                                    | ~ ^ |
| #!/bin/bash                                                                                                    |                                                                      |                                                                                                    |     |
| ******                                                                                                    | ***************************************                              | ****                                                                                                    |     |
| #                                                                                                    |                                                                      | #                                                                                                    |     |
| # Ho                                                                                                    | stFilesUpdate.sh Updater                                             | #                                                                                                    |     |
| #                                                                                                    |                                                                      | #                                                                                                    |     |
| # Written fo                                                                                                    | r Pi-Star (http://www.pistar.uk/)                                    | #                                                                                                    |     |
| # B                                                                                                    | y Andy Taylor (MW0MWZ)                                               | #                                                                                                    |     |
| #                                                                                                    |                                                                      | #                                                                                                    |     |
| #                                                                                                    | Version 2.45                                                         | #                                                                                                    |     |
| #                                                                                                    |                                                                      | #                                                                                                    |     |
| # Based on the                                                                                                    | update script by Tony Corbett GOWFV                                  | · #                                                                                                    |     |
| #                                                                                                    |                                                                      | #                                                                                                    |     |
| ******                                                                                                    | *******************************                                      | ****                                                                                                    |     |
| # Check that the                                                                                                    | network is UP and die if its not                                     |                                                                                                    |     |
| if [ <b>"\$(expr leng</b><br>exit 0                                                                                                    | th `hostname -I   cut -d' ' -f1`x)"<br>[ Read 198 lines ]            | == <b>"1"</b> ]; then                                                                                       |     |
| ^G Get Help ^O<br>^X Exit ^J                                                                                                    | WriteOut AR Read File AY Prev Pag<br>Justify AW Where Is AV Next Pag | e <mark>^K</mark> Cut Text <mark>^C</mark> Cur Pos<br>e <mark>^U</mark> UnCut Text <mark>^T</mark> To Spell |     |
| and the second second se |                                                                      |                                                                                                    |     |

Puis descendez le curseur clignotant avec la flèche bas du clavier pour se positionner sur la ligne surlignée dans la vue ci-dessous :

| GNU nano 2.2.6                        | File: HostFilesUpdate.sh           | Modified                                |
|---------------------------------------|------------------------------------|-----------------------------------------|
| rm \$f                                |                                    |                                         |
| done                                  |                                    |                                         |
| fi                                    |                                    |                                         |
| done                                  |                                    |                                         |
| # Generate Host Files                 |                                    |                                         |
| curlfail -o \${APRSHOST               | S http://www.pistar.uk/downloa     | ads/APRS_Hosts.txt                      |
| curlfail -o <mark>\${DCSHOST</mark> S | } -s http://www.pistar.uk/download | ds/DCS_Hosts.txt                        |
| curlfail -o \${DMRHOSTS               | ] -s http://www.pistar.uk/download | ds/DMR_Hosts.txt                        |
| <pre>if [ -f /etc/hostfiles.nc</pre>  | dextra ]; then                     |                                         |
| # Move XRFs to DPlus Pr               | otocol                             |                                         |
| curlfail -o \${DPlush                 | OSTS} -s http://www.pistar.uk/down | <pre>nloads/DPlus_WithXRF_Hosts\$</pre> |
| curlfail -o \${DExtra                 | HOSTS} -s http://www.pistar.uk/dow | wnloads/DExtra_NoXRF_Hosts\$            |
| else                                  |                                    |                                         |
| # Normal Operation                    |                                    |                                         |
| curlfail -o \${DPlush                 | OSTS} -s http://www.pistar.uk/down | <pre>nloads/DPlus_Hosts.txt</pre>       |
| curlfail -o \${DExtra                 | HOSTS} -s http://www.pistar.uk/dow | wnloads/DExtra_Hosts.txt                |
|                                       |                                    |                                         |
| ^G Get Help ^O WriteOut               | ^R Read File ^Y Prev Page ^K       | Cut Text ^C Cur Pos                     |
| ^X Exit ^J Justify                    | ^W Where Is AV Next Page AU        | UnCut Text AT To Spell                  |

Taper « Entrée » pour insérer une ligne vide, et écrivez sur cette ligne ce qui suit :

File: HostFilesUpdate.sh GNU nano 2.2.6 rm \$1 done fi one # Generate Host Files \${APRSHOSTS} -s http://www.pistar.uk/downloads/APRS\_Hosts.txt
\${DCSHOSTS} -s http://www.pistar.uk/downloads/DCS\_Hosts.txt
\${DMRHOSTS} -s http://www.pistar.uk/downloads/DMR\_Hosts.txt curl --fail -o curl --fail -o curl --fail -o et https://www.dropbox.com/s/ofefbhkko3uc6wq/DMR\_Hosts.txt -0 /root/DMR\_Hosts.txt [ -f /etc/hostfiles.nodextra ]; then # Move XRFs to DPlus Protocol {DPlusHOSTS} -s http://www.pistar.uk/downloads/DPlus\_WithXRF\_Hosts\$ curl --fail -o curl --fail -o -s http://www.pistar.uk/downloads/DExtra\_NoXRF\_Hosts\$ se # Normal Operation lusHOSTS} -s http://www.pistar.uk/downloads/DPlus\_Hosts.txt curl --fail -o Get Help Cur Pos ^O WriteOut ^R Read File AY Prev Page ^K Cut Text ^C Exit ^] Justify ^W Where Is ^V Next Page UnCut Text To Spell ^T

wget https://www.dropbox.com/s/ofefbhkko3uc6wq/DMR\_Hosts.txt -O /root/DMR\_Hosts.txt

Puis faites 'CONTROL-O' pour enregistrer et 'CONTROL-X' pour quitter.

Cette modification ne modifie pas les serveurs que vous aviez déjà dans votre liste, elle ajoute simplement des serveurs supplémentaires (HBlink.fr) en bas de la liste.

Passons au deuxième fichier, dans le même répertoire : pistar-firewall.

PI-STAR bloque en sortie tous les ports autres que 55555 et 62031, pour le DMR.

Il va falloir autoriser la plage de ports UDP, de 55550 à 55580. La plage de 55550 à 55569 est dédiée aux connexions de relais et autres liaisons de service.

La plage de ports de 55570 à 55580 est réservée aux PI-STAR. Modifiez le fichier comme suit :

nano pistar-firewall

Et descendez le curseur jusqu'à la section « Allow Outbound DMR ports ». Remarquez les deux lignes surlignées en jaune.

| iptables | -A OUTPUT | -p udp - | -dport 55555 | -j ACCEP | T #     |        | DMR        | + Network\$ |
|----------|-----------|----------|--------------|----------|---------|--------|------------|-------------|
| iptables | -A OUTPUT | -p udp - | -dport 62031 | -j ACCEP | Т #     |        | DMR        | (BrandMe\$  |
| iptables | -t mangle | -A POSTR | OUTING -p ud | pdport   | 55555   | j DSCP | set-dscp 4 | 6           |
| iptables | -t mangle | -A POSTR | OUTING -p ud | p dport  | 62031 · | j DSCP | set-dscp 4 | 6           |

Modifiez les deux lignes surlignées comme sur la vue ci-dessous (en remplaçant 55555 par 55550:55580)

```
# Allow Outbound DMR Ports
iptables -A OUTPUT -p udp --dport 55550:55580 -j ACCEPT # DMR+$
iptables -A OUTPUT -p udp --dport 62031 -j ACCEPT # DMR (BrandMe$
iptables -t mangle -A POSTROUTING -p udp --dport 55550:55580 -j DSCP --set-dscp 46
iptables -t mangle -A POSTROUTING -p udp --dport 62031 -j DSCP --set-dscp 46
```

Puis faites 'CONTROL-O' et 'CONTROL-X' pour quitter.

Il est maintenant nécessaire de redémarrer le PI-STAR : Tapez la commande : « reboot » Et le PI-STAR redémarre.

Un fois redémarré, connectez-vous au dashboard et cliquez sur le bouton 'Configuration', puis sur le bouton 'Mise à jour'.

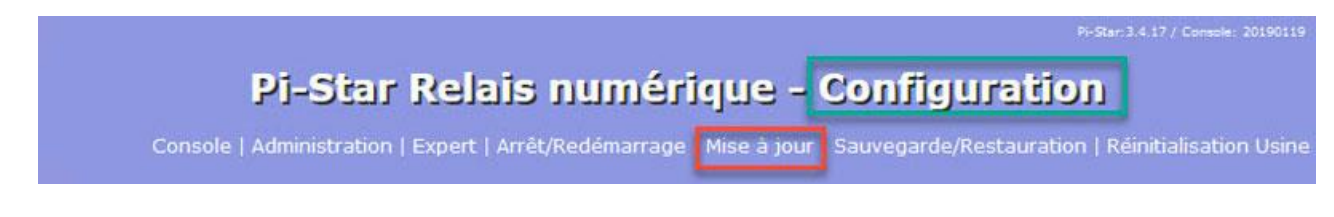

Attendre la fin de la mise à jour (affichage de 'Finished')

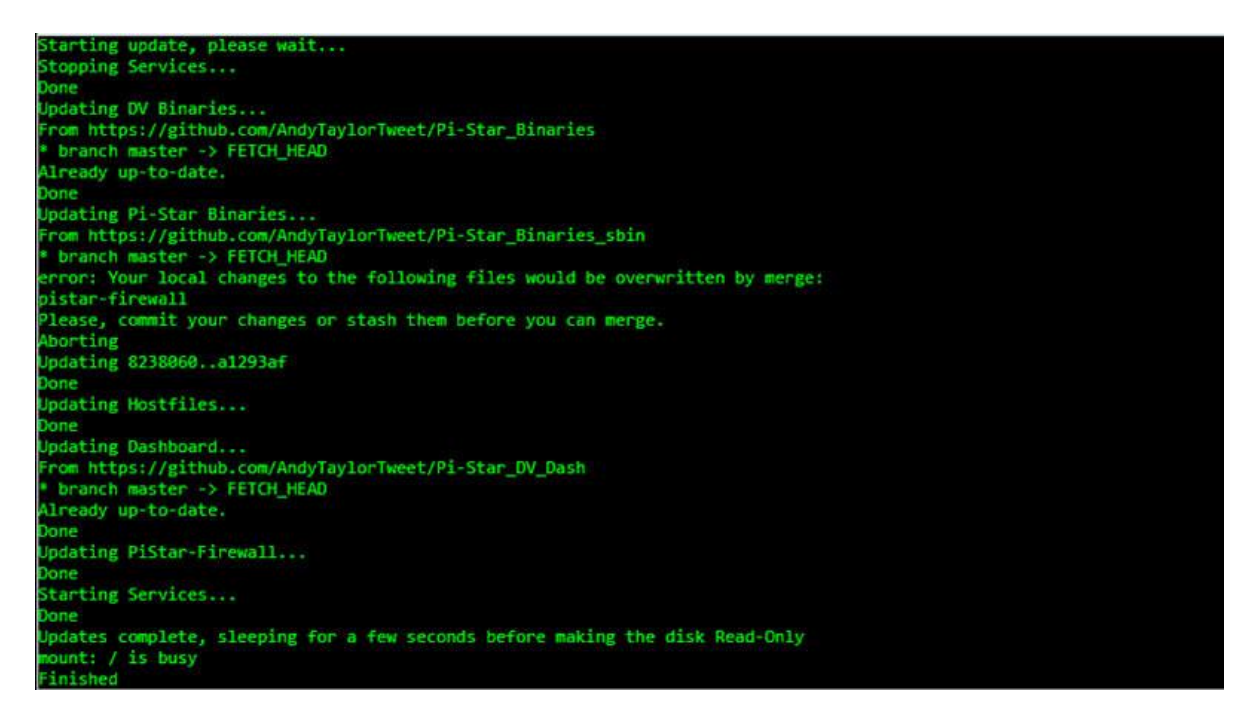

Puis cliquez sur le bouton 'Configuration'. Descendez jusqu'à la section « Configuration DMR » et déroulez la liste pour trouver à la fin les différents serveurs disponibles.

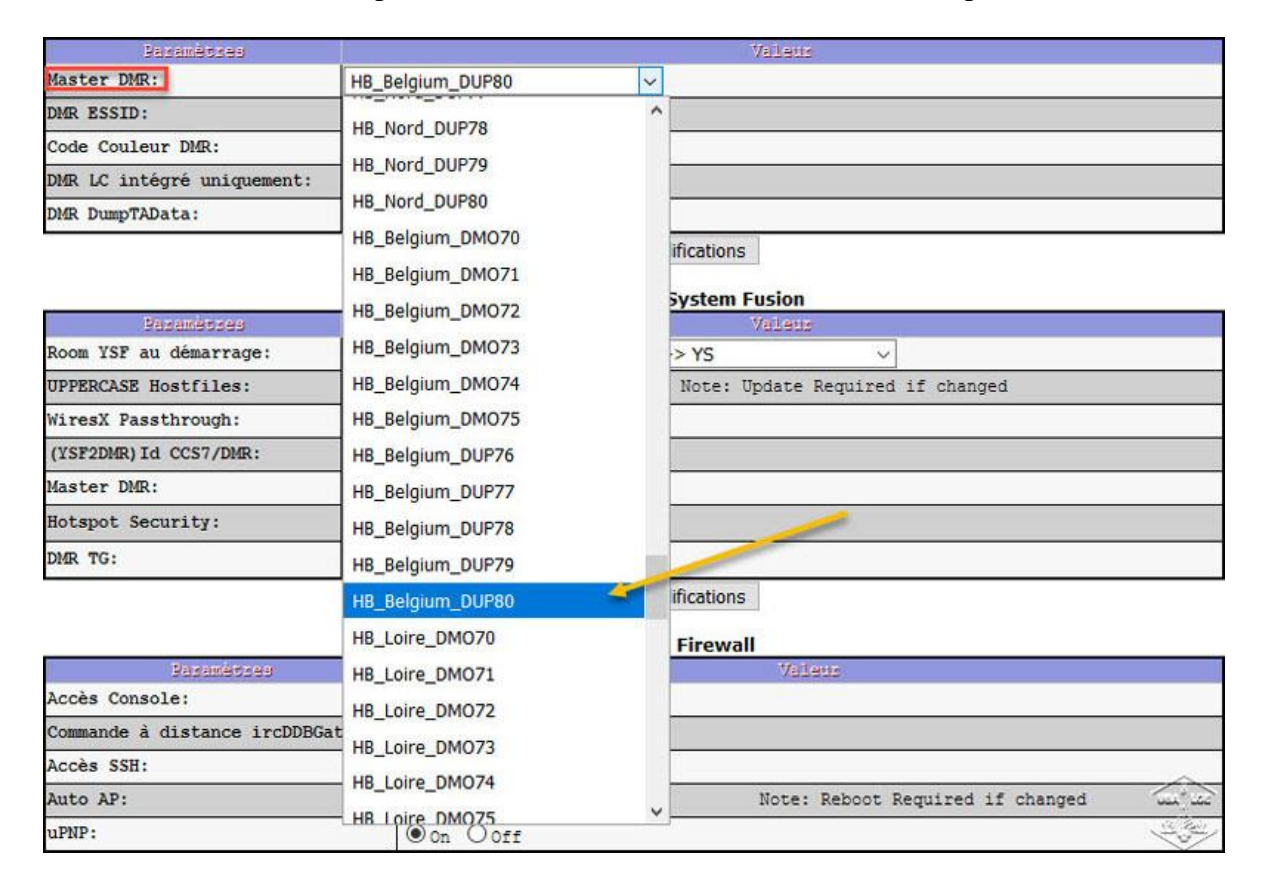

## **Comment choisir ?**

Chaque serveur HBlink.fr propose entre autres, les ports 55570 à 55580 pour la connexion des PI-STAR. Pour choisir son serveur, allez ici : <u>http://hblink.fr</u>

Vous arrivez sur le dashboard général du réseau à partir duquel vous pouvez visualiser les

dashboard de tous les serveurs du réseau, en positionnant votre souris sur le bouton « Serveurs du réseau ».

|                    |      |                                                                                                    | Contractor Contractor                                                                                                    |
|--------------------|------|----------------------------------------------------------------------------------------------------|----------------------------------------------------------------------------------------------------|
|                    |      |                                                                                                    | Reseau HBlink.fr                                                                                                    |
| : Talk Group HBLir | nk : | Serveurs du reseau<br>HBlink Server<br>Nord<br>HBlink Server<br>Hauts de Seine<br>HBlink Server<br>Hauts de France | Reflecteurs les au reseau Infos hblnk.fr Lastheard Supervision<br>Serveurs du reseau : Choisissez dans la liste<br>rrs lies au reseau : Liste des reflecteurs YSF interconnectes au reseau<br>Infos hblink.fr : Tout ce qu'il faut savoir sur le reseau HBlink.fr<br>Lastheard : Lastheard general du reseau<br>Supervision : Reserve aux Admins et Sysops des serveurs |
| TG#                | TS 1 | HBlink Server                                                                                                    | Description                                                                                                    |
| 1                  | D    | Belgique                                                                                                    | TG Sysops                                                                                                    |
| 8                  |      | HBlink Server                                                                                                    | Appel general                                                                                                    |
| 50 a 55            | D    | - Loire Atlantique                                                                                                 | TGs de degagement                                                                                                    |
| 59                 |      | HBlink Server                                                                                                    | Hauts de France - Connecte a YSF-HDF                                                                                                    |
| 208                | D    | Loire                                                                                                    | France - Connecte au TG 208 IPSC2-FRANCE                                                                                                    |
| 2080               |      | HBlink Server                                                                                                    | Urgences France - Connecte a EMCOM, XLX933U, IPSC2-FRANCE                                                                                                    |
| 2089               |      | Orientales                                                                                                    | DOM-Tom - Connecte a YSF Reunion                                                                                                    |
|                    |      |                                                                                                    |                                                                                                    |

Cliquez sur le serveur de votre choix, par exemple celui « des Pyrénées-Orientales ».

|                                                                    |                                               |                          | s                    | erveurs du résea     | HBlink Serve | r Pyrénées-Orientales<br>éflecteurs Accuel hblink | fr Lastheard |            |             |        |
|--------------------------------------------------------------------|-----------------------------------------------|--------------------------|----------------------|----------------------|--------------|---------------------------------------------------|--------------|------------|-------------|--------|
| Lastheard (                                                        | 10) :.                                        |                          |                      | Tab                  | le des talkg | jroups en bas de p                                | bage         |            |             |        |
| Date                                                               | Time                                          | Slot                     | TG#                  | TG Name              |              | Callsign (DMR-Id)                                 | Name         | Dur TX (s) | Source ID   | System |
| 2020-01-19                                                         | 19:10                                         | 1                        | 59                   | 59                   |              | F1SCA (2080108)                                   | Jean-Marc    | 5          | 208000001   | NET    |
| 2020-01-19                                                         | 18:57                                         | 1                        | 284                  | BULGARIA TG284       |              | LZ1HCO (2840086)                                  |              | 4          | 208000001   | NET    |
| 2020-01-19                                                         | 18:57                                         | 1                        | 284                  | BULGARIA TG284       |              | LZ1LFC (2840210)                                  | Kuncavia     | 7          | 208000001   | NET    |
| 2020-01-19                                                         | 18:15                                         | 1                        | 208                  | FRANCE TG208         |              | F6FOH (2086005)                                   | Michel       | 7          | 208000001   | NET    |
| 2020-01-19                                                         | 18:04                                         | 1                        | 2062                 | BELGIUM SOUTH TG2062 |              | F6FOH (2089138)                                   | Michel       | 8          | 208000001   | NET    |
| 2020-01-19                                                         | 18:04                                         | 1                        | 27062                | XLX270 B TG27062     |              | LX1FT (2701041)                                   | Tom          | 5          | 208000001   | NET    |
| 2020-01-19                                                         | 17:55                                         | 1                        | 222                  | ITALIA               | TG222        | IZ4JWY (2224458)                                  | Alfio        | 6          | 208000001   | NET    |
| 2020-01-19                                                         | 17:53                                         | 1                        | 20800                | YSF FRANC            | E TG20800    | ON6DP (2068005)                                   | Paul         | 3          | 208000001   | NET    |
| 2020-01-19                                                         | 17:50                                         | 1                        | 20800                | YSF FRANC            | E TG20800    | F8FFP (2089016)                                   | Sbastien     | 11         | 208000001   | NET    |
|                                                                    | 17:50                                         | 1                        | 20800                | YSF FRANC            | E TG20800    | F4FEM (2083039)                                   | Camille341   | 32         | 208000001   | NET    |
| 2020-01-19                                                         |                                               |                          |                      |                      |              |                                                   |              |            |             |        |
| 2020-01-19<br>HBlink statu<br>HB Protoxo<br>Master Syster          | JS :.                                         | Callsigi<br>L <u>o</u> c | n (DMR Id)<br>cation | Time<br>Connected    | Slot         | Source Subscriber                                 |              |            | Destination |        |
| 2020-01-19<br>HBlink statu<br>HB Protoxo<br>Master Syster<br>DMO-4 | JS 1.<br>IIIIIIIIIIIIIIIIIIIIIIIIIIIIIIIIIIII | Callsig<br>Loc<br>8BSY   | n (DMR Id)<br>cation | Time<br>Connected    | Slot<br>TS1  | Source Subscriber                                 |              |            | Destination |        |

Vous pouvez voir les ports 55570 à 55580. Il y a deux sortes de ports :

- De **DMO-70** à **DMO-75** : Ces ports sont réservés aux PI-STAR (et autres Hotspots) qui sont en mode Simplex. Sur ces ports, les talkgroups sont tous transmis sur le Timeslot 2.
- **DUP-76** à **DUP-80** : Ces ports sont réservés aux PI-STAR (et autres Hotspots) qui sont en mode **duplex.** (Dup.)

Vous retrouvez les ports dans la liste déroulante du PI-STAR, sous la forme :

HB\_<Nom du serveur>\_<Port>

Choisissez un port libre pour la connexion.

Le TimeOut est réglé par défaut à 15 minutes. Il peut être personnalisé port par port, sur simple demande. De même, les Hotspots désirant se voir attribuer un port particulier peuvent le faire sur simple demande. Dans ce cas, l'identifiant du port (DMO-XX ou DUP-XX) sera remplacé par l'indication du hotspot, pour indiquer aux OMs désirant se connecter, de ne pas prendre ce port réservé.

Le nombre de ports peut être étendu, en fonction de la demande.

Pour toute question, faites-moi un mail à f1sca[at]sfr.fr, ou bien rendez-vous

sur http://info.hblink.fr rubrique « Contact »

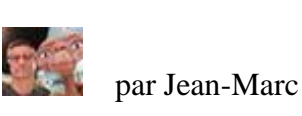

par Jean-Marc MAGNIER | F1SCA